# Super Talent USB 3.0 DataGuardian User Manual

For Windows User

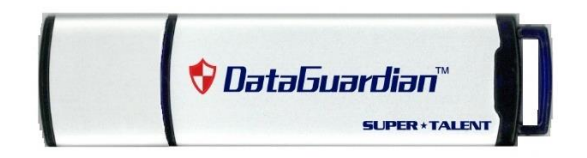

Copyright ©, Property of Super Talent Technology. All rights reserved. The information and specification provided in this document should be used for comparative analysis and reference purposes. The contents of this document are subject to change without prior notice.

#### SUPER \* TALENT THE BEST MEMORY USB 3.0 Data Guardian Datasheet

### **1.0 INITIAL SETTING**

For the new Data Guardian, initial set is required if you intend to protect your data.

**1.1** The first use of the Data Guardian, both CD drive and DG data partition show up on the computer as below. Since there is no password set, the data partition is not protected, and you can freely access the data in it.

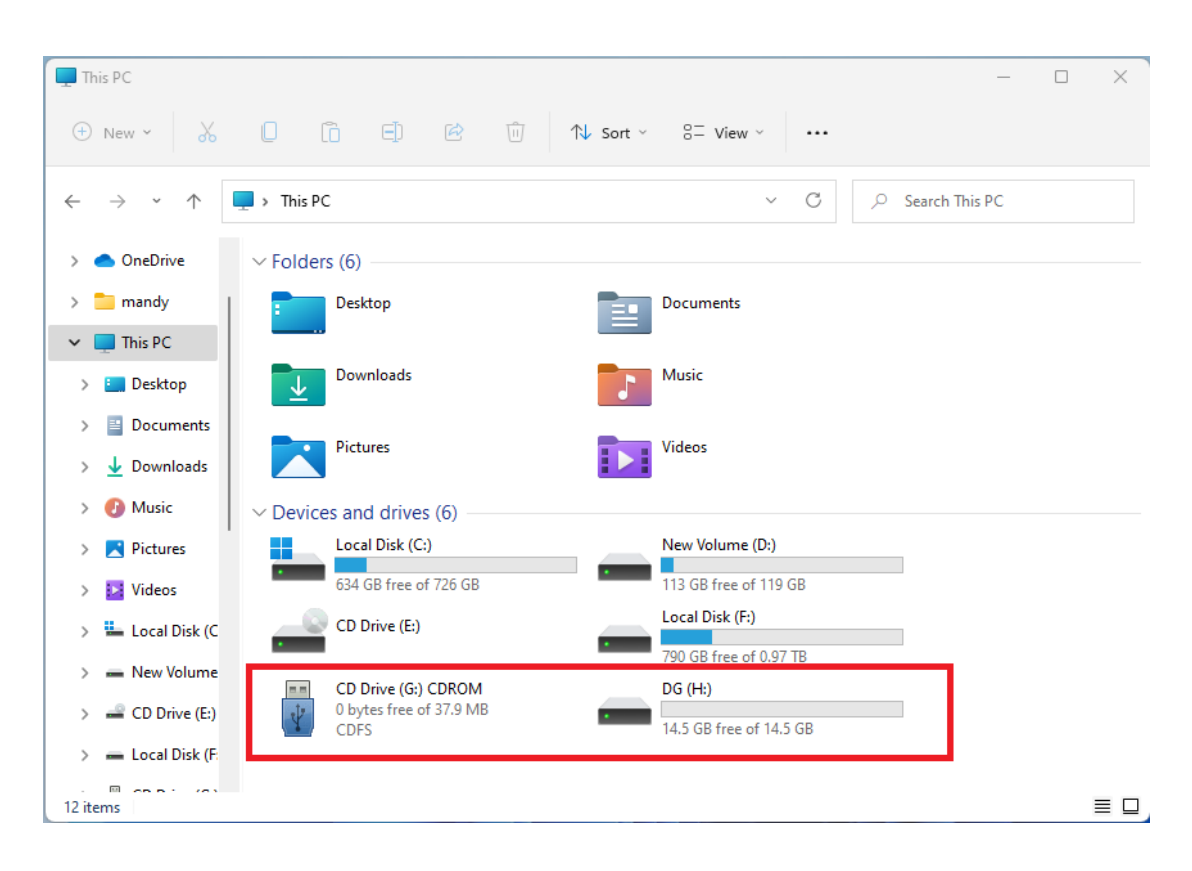

**1.2** To protect the data partition, double click on the CD drive to open the DataGuardian software.

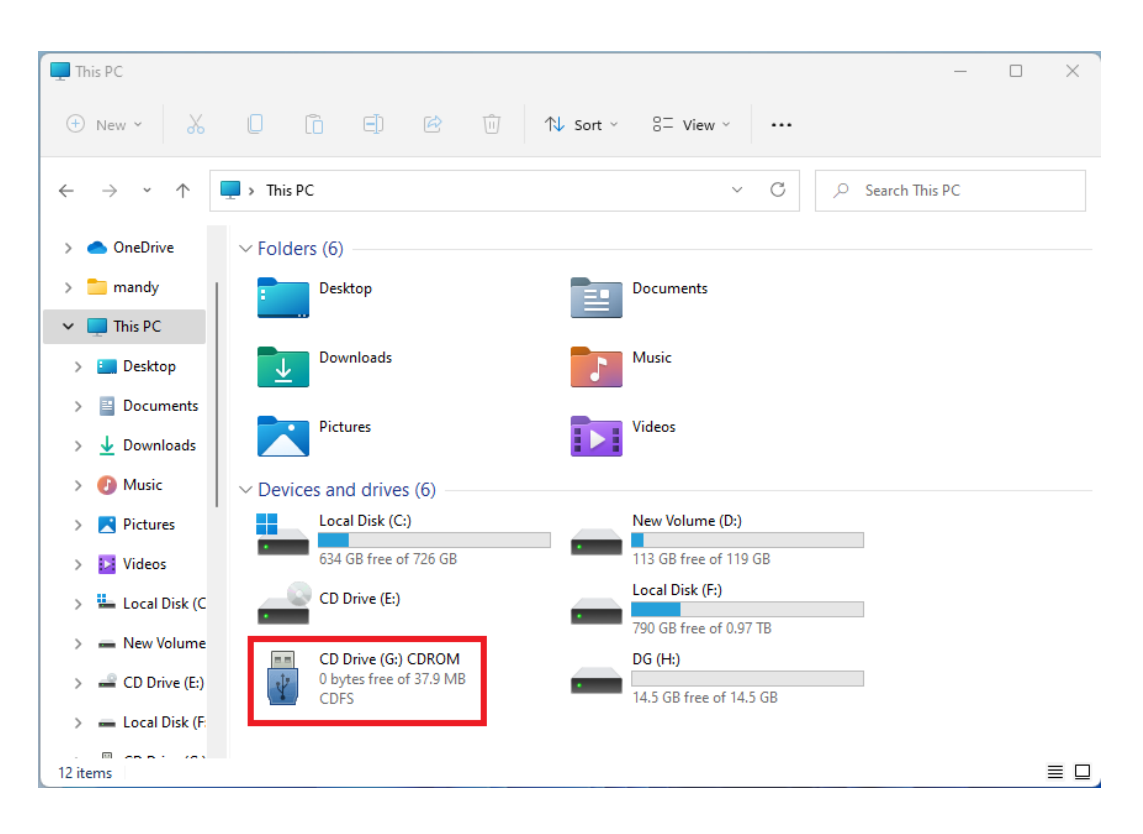

| Language 😽 DataGuardian 🐩 🗖 🔀 |        |  |
|-------------------------------|--------|--|
| Password                      |        |  |
| LOCK                          | UNLOCK |  |
| New/Change Password           |        |  |
| Old Password                  |        |  |
| New Password                  |        |  |
| HELP                          | ок     |  |
| Please setup new password!!   |        |  |
| SUPER * TALENT                |        |  |

**1.3** Click on left upper corner "Language" to change the display language as the list below if needed.

| Language       | 😽 DataGuardian"                                                                                                    | 📼 🗙 |
|----------------|----------------------------------------------------------------------------------------------------|-----|
| Pa             | Language Selection                                                                                                    |     |
|                | EnglishEnglish繁體中文Traditional Chinese简体中文Simplified Chinese日本語JapaneseDeutschGermanEspañolSpanishPortuguêsPortugueseFrançaiseFrench |     |
|                | Cancel                                                                                                    |     |
| SUPER * TALENT |                                                                                                    |     |

**1.4** Type in the password, and click "OK".

| Language 👎 DataG    | uardian 🐩 🗖 🗙 |  |
|---------------------|---------------|--|
| Password            |               |  |
| LOCK                | UNLOCK        |  |
| New/Change Password |               |  |
| Old Password        |               |  |
| New Password ****   |               |  |
| HELP                | ок            |  |
| SUPER * TALENT      |               |  |

**1.5** Retype in the password to confirm it, and click "Confirm".

| Language <b>♥DataGuardian</b> <sup>™</sup> | <b>X</b> |
|--------------------------------------------|----------|
| Password                                   |          |
| Old Pas                                    |          |
|                                            |          |
| SUPER * TALENT                             |          |

1.6 Password is set successfully.

| Language 👎 DataGuardian 🐩 🗖 🔀         |        |  |
|---------------------------------------|--------|--|
| Password                              |        |  |
| LOCK                                  | UNLOCK |  |
| New/Change Password                   |        |  |
| Old Password                          |        |  |
| New Password                          |        |  |
| HELP                                  | ок     |  |
| Encryption key successfully generated |        |  |
| SUPER * TALENT                        |        |  |

**1.7** After setting the password, DataGuardian data partition remains unlocked but is under password protection.

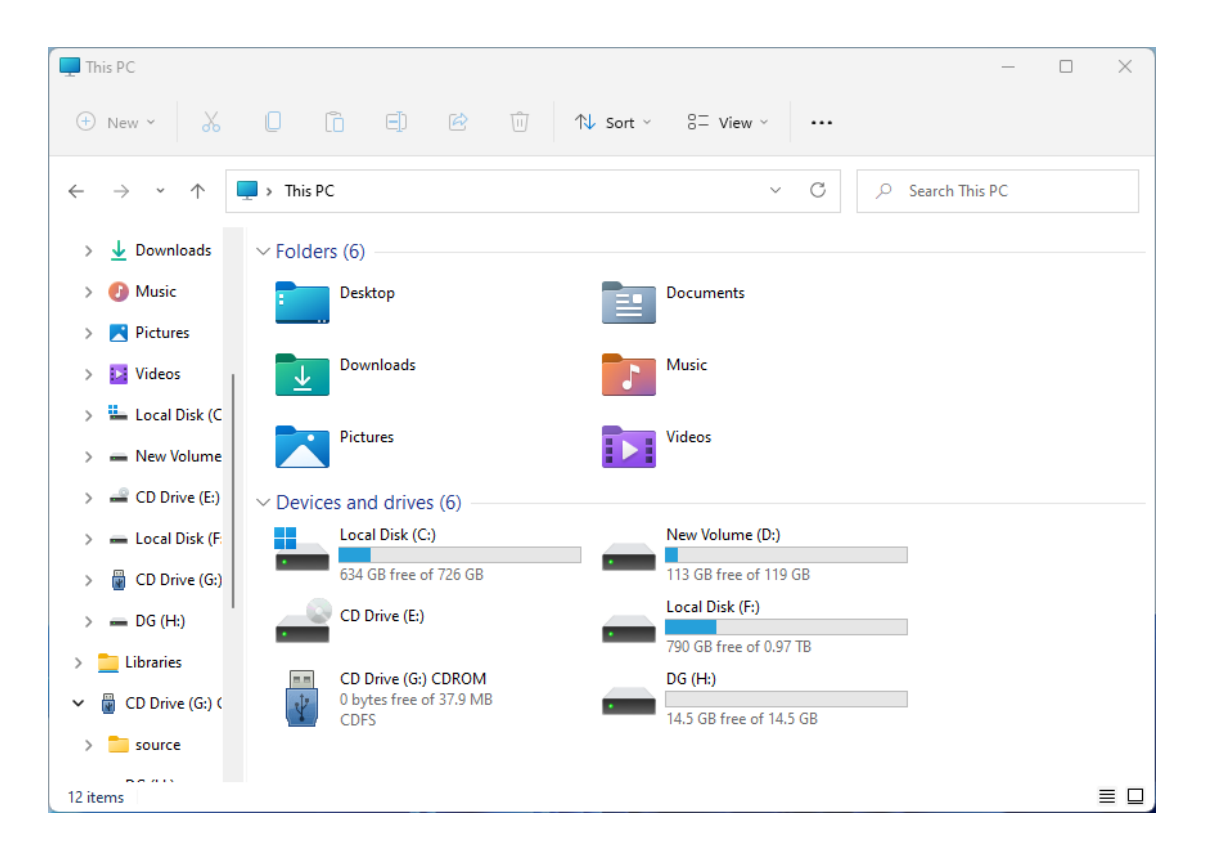

#### **SUPER \* TALENT** THE BEST MEMORY USB 3.0 Data Guardian Datasheet

## 2.0 REGULAR USE

**2.1** Since there is a password protection, the data partition can't be accessed.

| This PC                                     |                          | -                       |
|---------------------------------------------|--------------------------|-------------------------|
| (†) New 🖌                                   |                          | N Sort ~ 8− View ~ ···· |
| $\leftarrow \rightarrow ~ \cdot ~ \uparrow$ | ➡ > This PC              | ✓ C                     |
| 🗸 📃 This PC                                 | ∨ Folders (6)            |                         |
| > 📃 Desktop                                 | Desktop                  | Documents               |
| > 📑 Documents                               |                          |                         |
| > 🛓 Downloads                               | Downloads                | Music                   |
| > 🕖 Music                                   |                          |                         |
| > 🔀 Pictures                                | Pictures                 | Videos                  |
| > 🔛 Videos                                  | V Devices and drives (6) |                         |
| > 🏪 Local Disk (C                           | Local Disk (C:)          | New Volume (D:)         |
| > 💻 New Volume                              | 634 GB free of 726 GB    | 113 GB free of 119 GB   |
| > 🚔 CD Drive (E:)                           | CD Drive (E:)            | Local Disk (F:)         |
| > 🕳 Local Disk (F:                          |                          | 790 GB free of 0.97 TB  |
| > 🗑 CD Drive (G:)                           | 0 bytes free of 37.9 MB  | 14.5 GB free of 14.5 GB |
| > 📻 Removable [                             | Coro                     |                         |
| 12 items                                    |                          | ≡ □                     |

2.2 Double click on the CD drive, find and execute the file "DG\_VC.exe".

| Name        | Date modified Type                  | Size      |
|-------------|-------------------------------------|-----------|
| source      | 2022/12/15 17:17 File folder        |           |
| AP.ico      | 2011/7/21 8:44 Icon                 | 9 KB      |
| autorun.inf | 2019/1/3 14:47 Setup Information    | 1 KB      |
| DG_VC.exe   | 2022/11/3 10:26 Application         | 1,596 KB  |
| DG_VC.ini   | 2022/10/25 15:44 Configuration sett | 1 KB      |
| Linux_DG    | 2023/2/1 8:58 File                  | 20,254 KB |

**2.3** Type in the password and click "UNLOCK".

| 🛛 Language) 👎 DataGuardian 🐩 🗖 🔀 |        |  |
|----------------------------------|--------|--|
| Password ****                    |        |  |
| LOCK                             | UNLOCK |  |
| New/Change Password              |        |  |
| Old Password                     |        |  |
| New Password                     |        |  |
| HELP                             | ок     |  |
|                                  |        |  |
| SUPER * TALENT                   |        |  |

**2.4** Password is correct, DG data partition is unlocked.

| Language 👎 DataGuardian 🐩 🗖 🔀 |        |  |
|-------------------------------|--------|--|
| Password                      |        |  |
| LOCK                          | UNLOCK |  |
| New/Change Password           |        |  |
| Old Password                  |        |  |
| New Password                  |        |  |
| HELP                          | ОК     |  |
| Password correct, unlocked!!  |        |  |
| SUPER * TALENT                |        |  |

2.5 You can freely access the protected data.

| - DG (H:)                                                                   | – 🗆 X                                                           |
|-----------------------------------------------------------------------------|-----------------------------------------------------------------|
| 🕀 New - 🐰 🔋 🛅 🖄 🚺                                                           | $1$ Sort $\checkmark$ $Wiew \checkmark$ $\Delta$ Eject $\cdots$ |
| $\leftarrow$ $\rightarrow$ $\checkmark$ $\uparrow$ $\blacksquare$ > DG (H:) | ✓ C                                                             |
| > 🚯 Music Name ^                                                            | Date modified Type Size                                         |
| > 🔀 Pictures 🔁 System Volume Information                                    | 2/3/2023 1:16 PM File folder                                    |
| > 🚺 Videos                                                                  |                                                                 |
| > 💾 Local Disk (C                                                           |                                                                 |
| > 👝 New Volume                                                              |                                                                 |
| > 🚅 CD Drive (E:)                                                           |                                                                 |
| > 📥 Local Disk (F:                                                          |                                                                 |
| > 🗑 CD Drive (G:)                                                           |                                                                 |
| > DG (H:)                                                                   |                                                                 |
| > 🚞 Libraries 🛛                                                             |                                                                 |
| V 📓 CD Drive (G:) (                                                         |                                                                 |
| > 🔁 source                                                                  |                                                                 |
| ✓ — DG (H:)                                                                 |                                                                 |
| 1 item                                                                      |                                                                 |

## 3.0 TIPS

**3.1** After unlocking the DG data partition, you can also click on "LOCK" to lock the data partition.

| Language 😗 DataGuardian 🐩 🗖 🔀 |        |  |
|-------------------------------|--------|--|
| Password                      |        |  |
| LOCK                          | UNLOCK |  |
| New/Change Password           |        |  |
| Old Password                  |        |  |
| New Password                  |        |  |
| HELP                          | ОК     |  |
| Device is locked!!            |        |  |
| SUPER * TALENT                |        |  |

**3.2** Click "New/Change Password", type in old password and new Password, and click "OK", then type in new password and click "Confirm".

| Language 👎 DataG      | uardian 🐩 🗖 🗙 |  |
|-----------------------|---------------|--|
| Password              |               |  |
| LOCK                  | UNLOCK        |  |
| New/Change            | Password      |  |
| Old Password          |               |  |
| New Password ****     |               |  |
| HELP                  | ОК            |  |
| SLIDED +              | TALENT        |  |
| SUPER×                | IALENI        |  |
| Language <b>SataG</b> | uardian 🐩 📼 🗙 |  |
| Password              |               |  |
| Confirm Password      |               |  |
|                       |               |  |
| Old Pas               |               |  |
| New Par CONFIRM       |               |  |
| HELP                  | ок            |  |
|                       |               |  |
| SUPER *               | TALENT        |  |

**3.3** If you have any concern about the software, please click "HELP" to view DataGuardian USB User Guide.

| Language 🔥 DataGuardian 🛛 📼 🗙 |                                                                                                    |
|-------------------------------|----------------------------------------------------------------------------------------------------|
| Password                      | DataGuardian™ USB<br>User Guide                                                                                                    |
|                               | Create Password:                                                                                                    |
| New/Change Password           | <ol> <li>Create a password up to 4~16 characters in the<br/>field marked, New Password and click "OK".</li> <li>Confirm your selected password in the field marked</li> </ol> |
| Old Password                  | "Confirm Password" and click "Confirm".<br>3. It will show "New Password setting done!!" in                                                                                   |
| New Password                  | green font below when the password is set successfully.                                                                                                    |
| НЕГЬ ОК                       | Change Password:                                                                                                    |
|                               | 2. Type old password in the field marked, "OLD                                                                                                    |
| SUPER * TALENT                |                                                                                                    |